Home > Concur How-to: Approving Cash Advances

## Concur How-to: Approving Cash Advances II

You will receive a system-generated email when a cash advance request has been submitted for your approval.

## Procedure

- 1. ?On the Concur home page, select Required Approvals. The Approvals page appears.
- 2. Select Cash Advances and then select the request to review.
- 3. Every cash advance request should have a detailed budget attached to it. Be sure to review this budget. If the budget is missing, you'll need to request that it be added (see step 4).
- 4. If you have questions and/or you want to deny the request, use the comment field for explanation and click **Send Back to Employee**.
- 5. If you're ready to approve the request, click **Approve**.
- 6. You will return to your approval queue to repeat the review process for any additional cash advances pending your approval.

Source URL: https://www.cu.edu/psc/training/booking-travel/approving-cash-advances

## Links

[1] https://www.cu.edu/psc/training/booking-travel/approving-cash-advances